#### Скринкасты своими руками

# iSpring Free Cam

Одним из главных преимуществ iSpring Free Cam над другими программами для создания скринкастов, является возможность бесплатного использования, а также полное отсутствие рекламного контента. Обозначив с помощью мышки фрагмент экрана или весь экран, пользователь запускает запись. Весь процесс записи видео можно сопровождать своими голосовыми комментариями. Есть возможность делать паузы и после завершения записи экрана пользователь может отредактировать её встроенным видеоредактором.

Ссылка на страничку продукта с официального сайта компании доступна здесь.

Ссылка с пошаговыми инструктивными материалами по порядку получения дистрибутива для установки на свой компьютер доступна <u>здесь</u>.

Программа установлена на компьютер и мы подготовились к созданию видеозаписи с комментариями. Убедитесь, что микрофон подключен и имеются наушники.

Александр Баданов, badanov1@yandex.ru

#### ШАГ 1 Запускаем программу iSpring Free Cam. Для этого можно воспользоваться ярлыком на рабочем столе или перейти по

кнопке ПУСК.

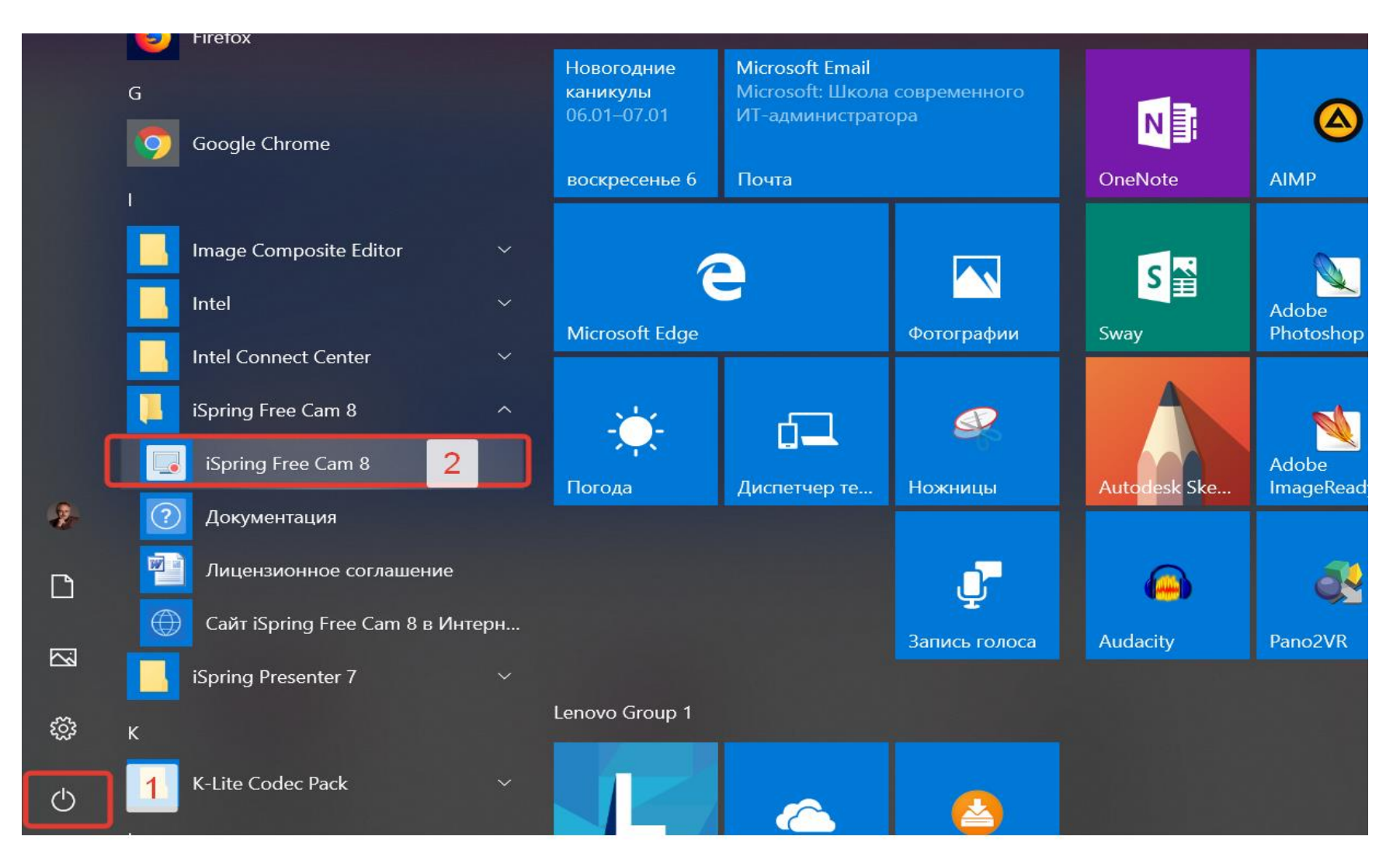

На экране появляется диалоговое окно программы. Строка меню содержит информацию: ссылка на онлайн инструкцию к программе; ссылка на форум, где помогут решить технические проблемы и ответят на вопросы; информация о программе и ее версии; сервис проверки обновлений; активация продукта.

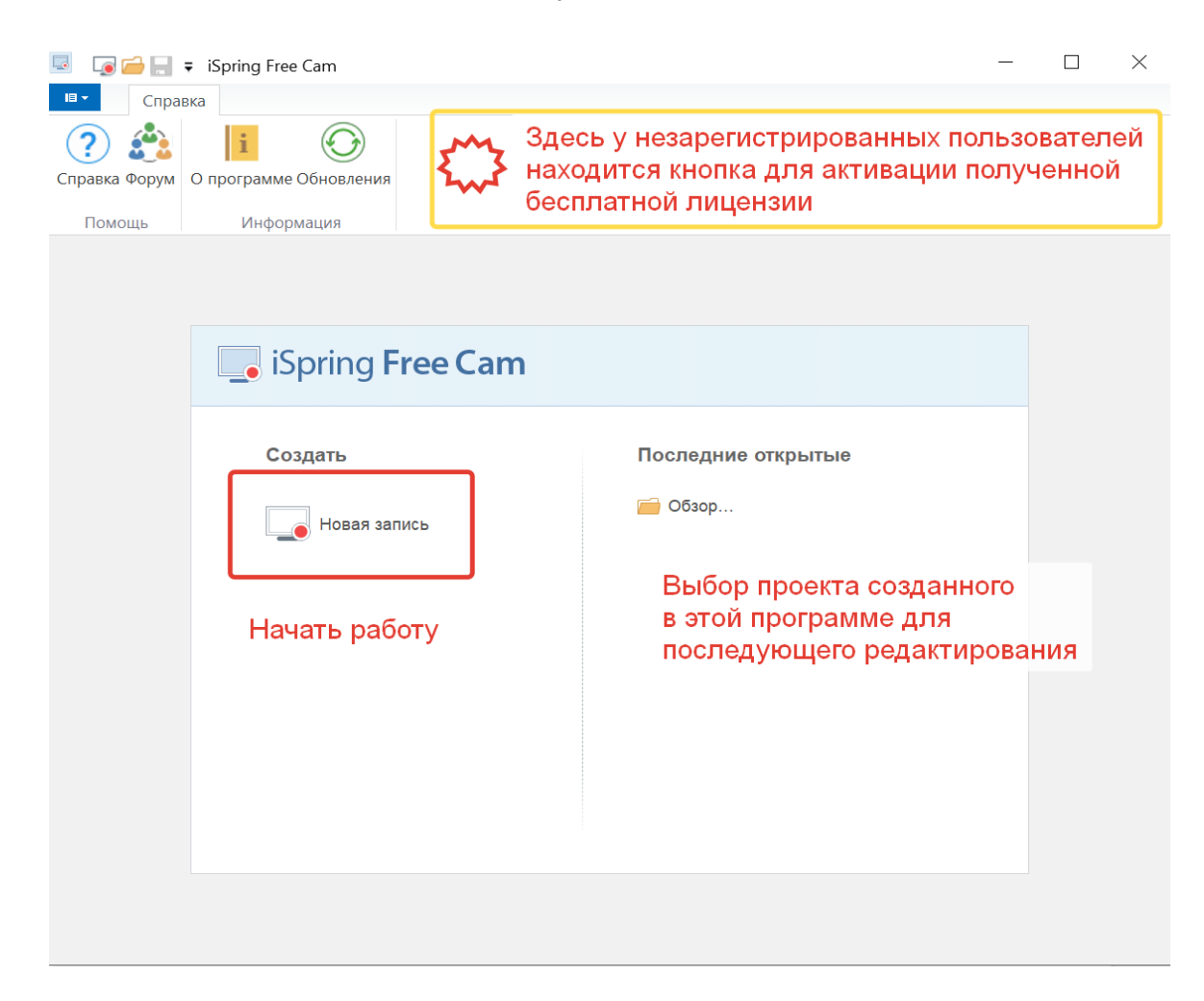

# ШАГ 2 Приступаем к созданию видеозаписи. Кликаем мышкой по "Новая запись". Это режим работы программы представляет собой область захвата фрагмента экрана, выделенного на экране рамкой, и слева внизу панели управления программой. Все происходящее внутри рамки будет записано.

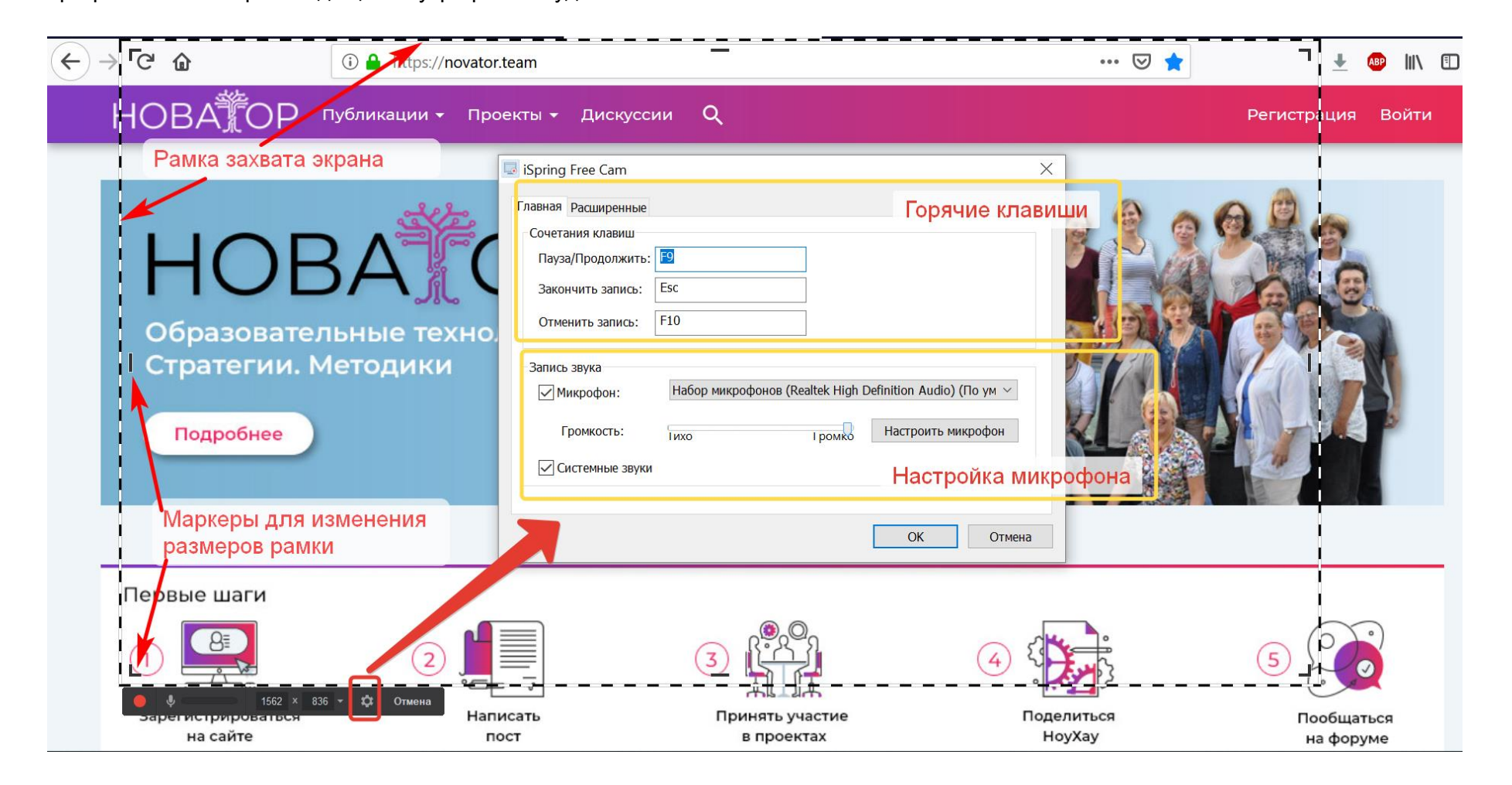

# ШАГ 3 Перед созданием записи экрана необходимо настроить программу: настроить микрофон и параметры выделенной области экрана. Приступаем к настройке микрофона. Кликаем по шестеренке в меню программы. В появившемся диалоговом окне нам будут показаны горячие клавиши программы с помощью которых можно ей управлять. Есть регулятор громкости и кнопка НАСТРОИТЬ МИКРОФОН. Кликаем по ней. И в диалоговом окне пошагово мастер настройки микрофона поможет нам настроить запись с микрофона. К каждому этапу настройки переходим кликая по кнопке ДАЛЕЕ. Завершается настройка кнопкой ГОТОВО

| 💐 Масто | ер настройки микрофона                                                         | × |
|---------|--------------------------------------------------------------------------------|---|
|         | Вас приветствует мастер настройки микрофона                                    |   |
|         | Уделите несколько минут для улучшения записи звука или запустите мастер позже. |   |
|         | Подробнее о настройке микрофона Инструкция                                     |   |
|         |                                                                                |   |
|         |                                                                                | 2 |
|         | пошаговый инструктор по настройке микрофон                                     | a |
|         | < Наза Далее > Отмен                                                           | a |

#### ШАГ 4 После того, как микрофон настроен, можно настроить параметры выделенной части экрана которую и будем

записывать. Это можно сделать перемещая с помощью мышки маркеры на рамке или выбрать стандартные настройки соотношения сторон (широкоформатный-16х9, стандартный 4х3) и уже затем растянуть рамку для захвата нужной части экрана.

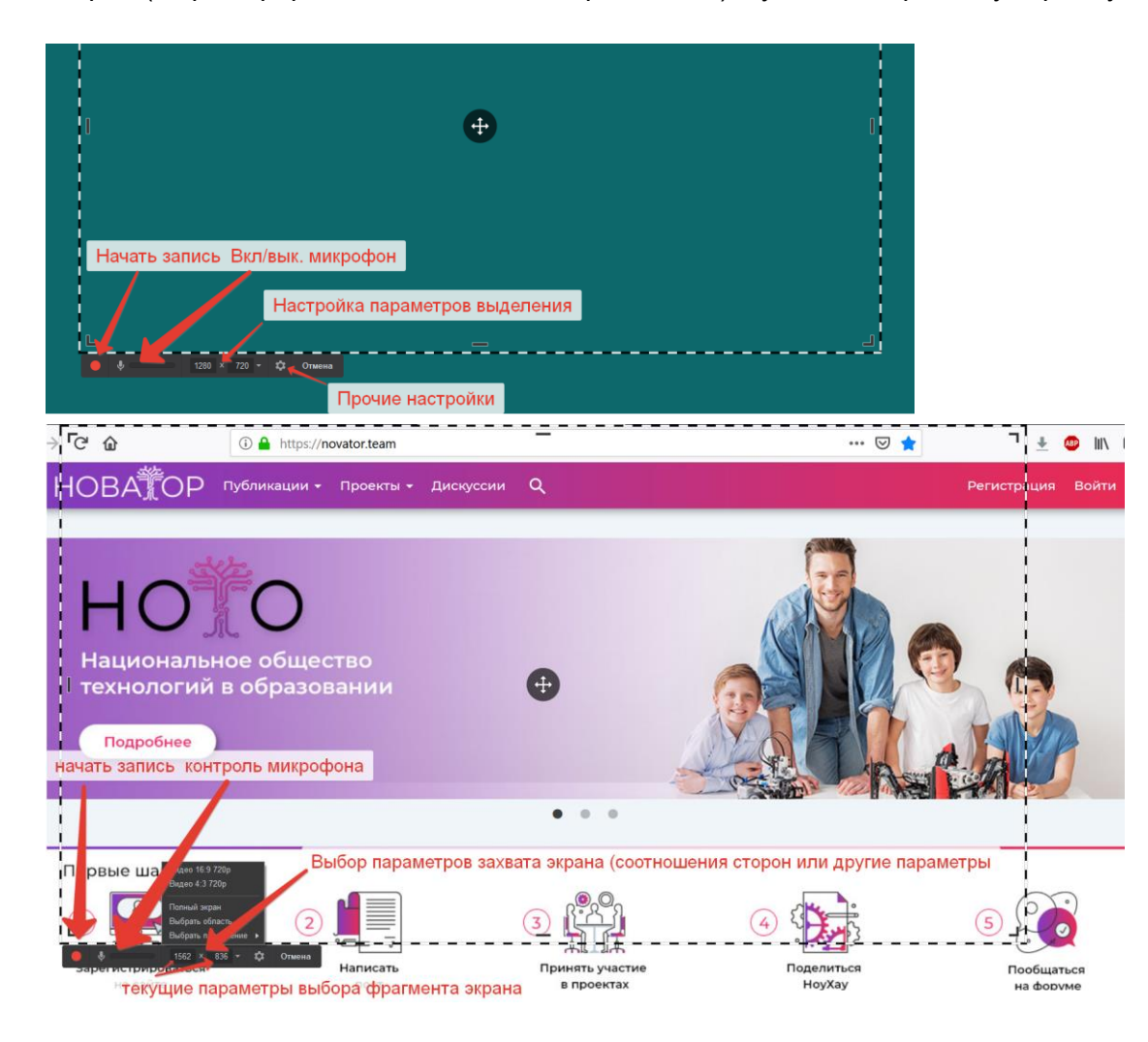

## ШАГ 5 Все готово к работе. Кликаем по кнопке ЗАПИСЬ (красный кружок). После небольшого отсчета запись начнется.

Демонстрируйте на экране и комментируйте информацию в микрофон.

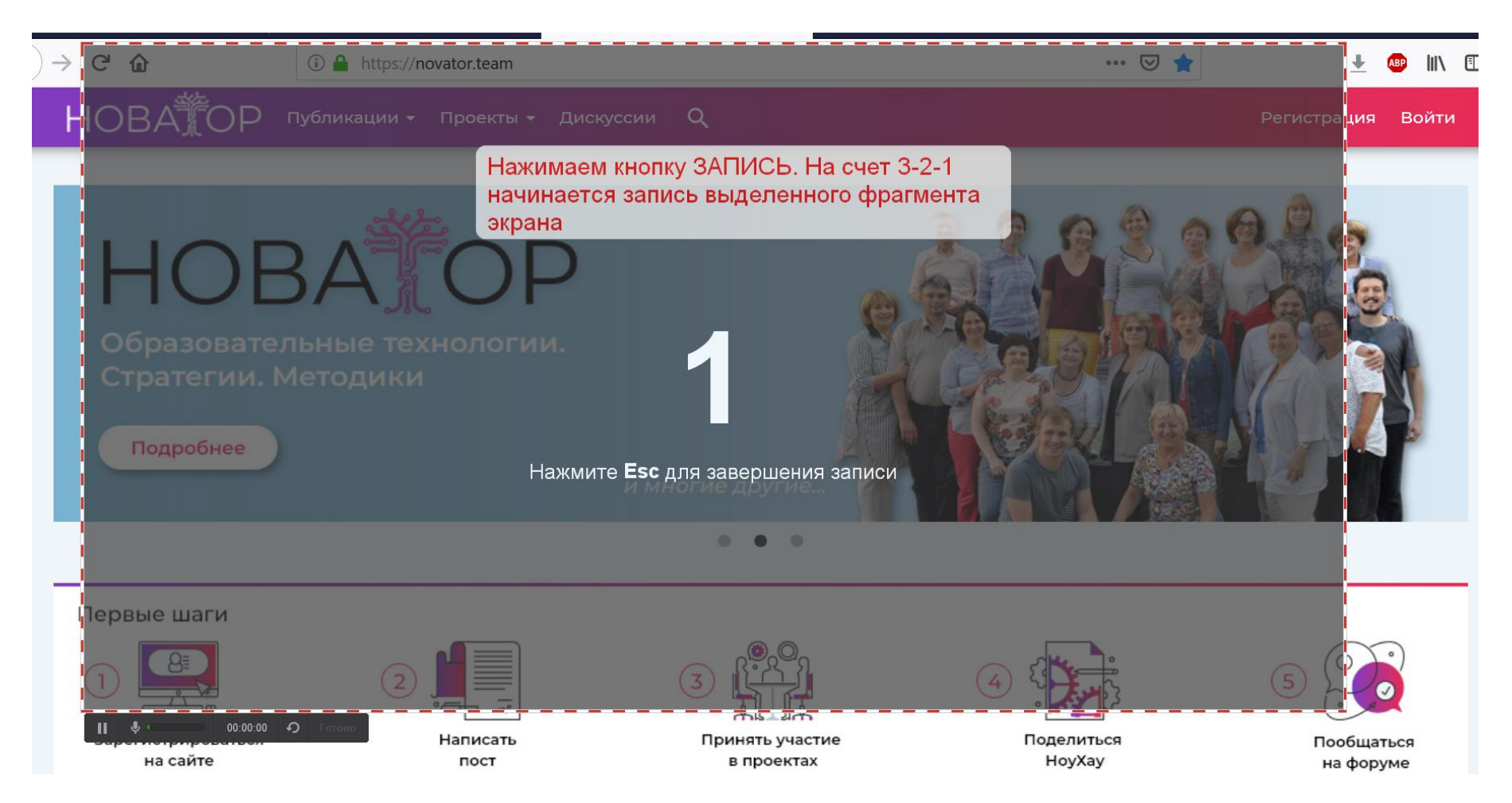

#### ШАГ 6 Завершаем запись кликнув по кнопке ГОТОВО (если она видна на экране) или нажав на клавишу ESC клавиатуры

компьютера. Запись появляется в окне программы и становится доступна для редактирования или сохранения. **Если мы не планируем редактировать** запись (при просмотре записи все оказалось "на высоте"), то для сохранения записи в формате видео необходимо кликнуть по кнопке СОХРАНИТЬ КАК ВИДЕО. Если есть необходимость редактирования, то можно перейти к следующему шагу.

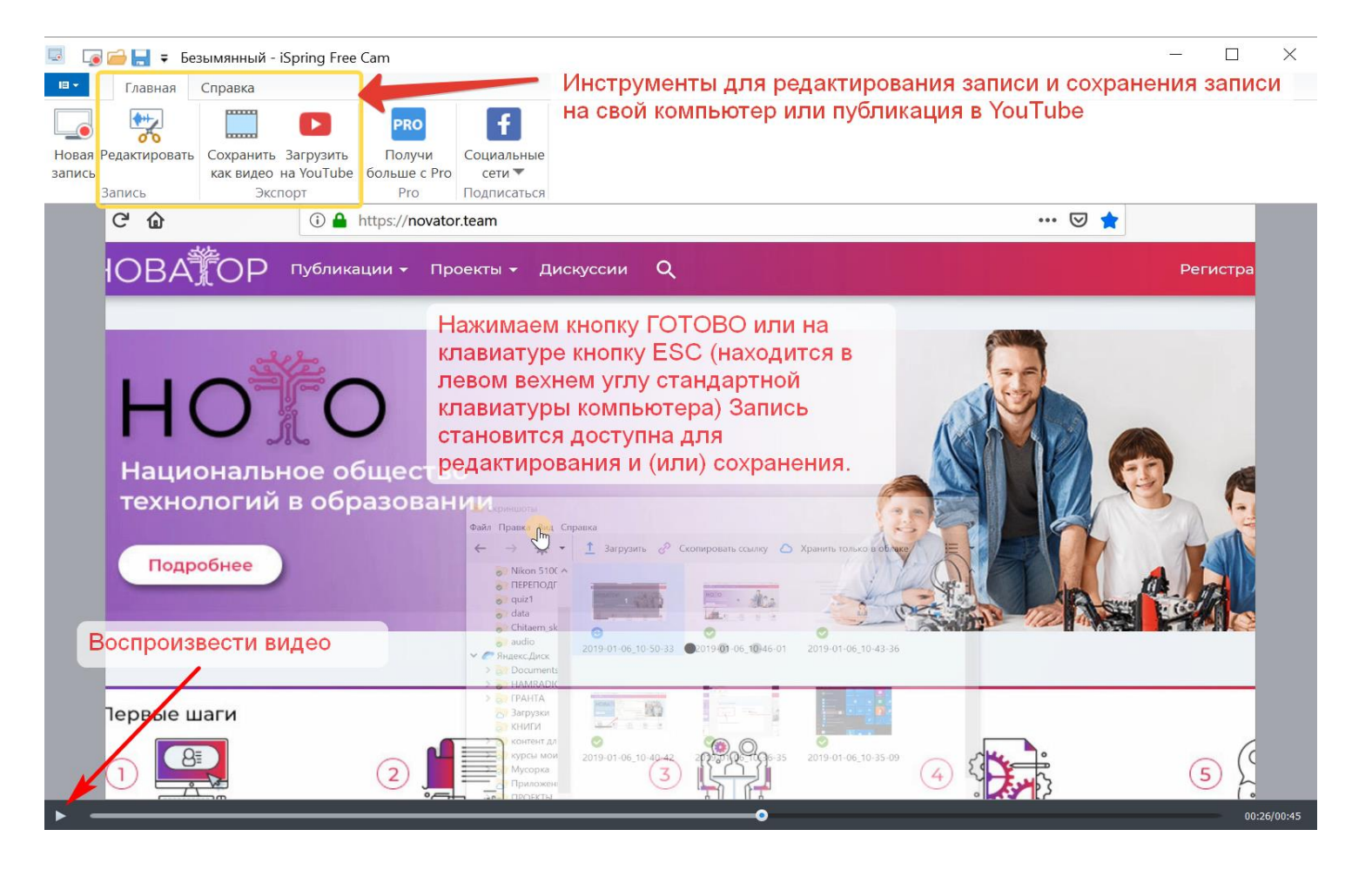

#### ШАГ 7 Кликаем по кнопке РЕДАКТИРОВАТЬ. Открывается диалоговое окно встроенного видеоредактора, с помощью которого

можно откорректировать запись. Действия можно производить как со всей записью, так и с выделенным фрагментом. Фрагмент выделяется стандартным образом. Ставим курсор мышки на начало фрагмента (есть временная шкала), нажимаем левую клавишу мышки и не отпуская её двигаем мышку по временной шкале до той части записи, где необходимо завершить выделение. Там и отпускаем левую кнопку мышки. К выделенному фрагменту можно применить:

- Удалить выделение
- Приглушить звук в выделении (тишина)
- Удалить все, кроме выделения (обрезать)
- Удалить сторонний шум, фон (удалить шум)
- Увеличить или уменьшить громкость звучания голоса (регулировка громкости)
- Нарастание и затухание соответственно плавное нарастание или затухание звука

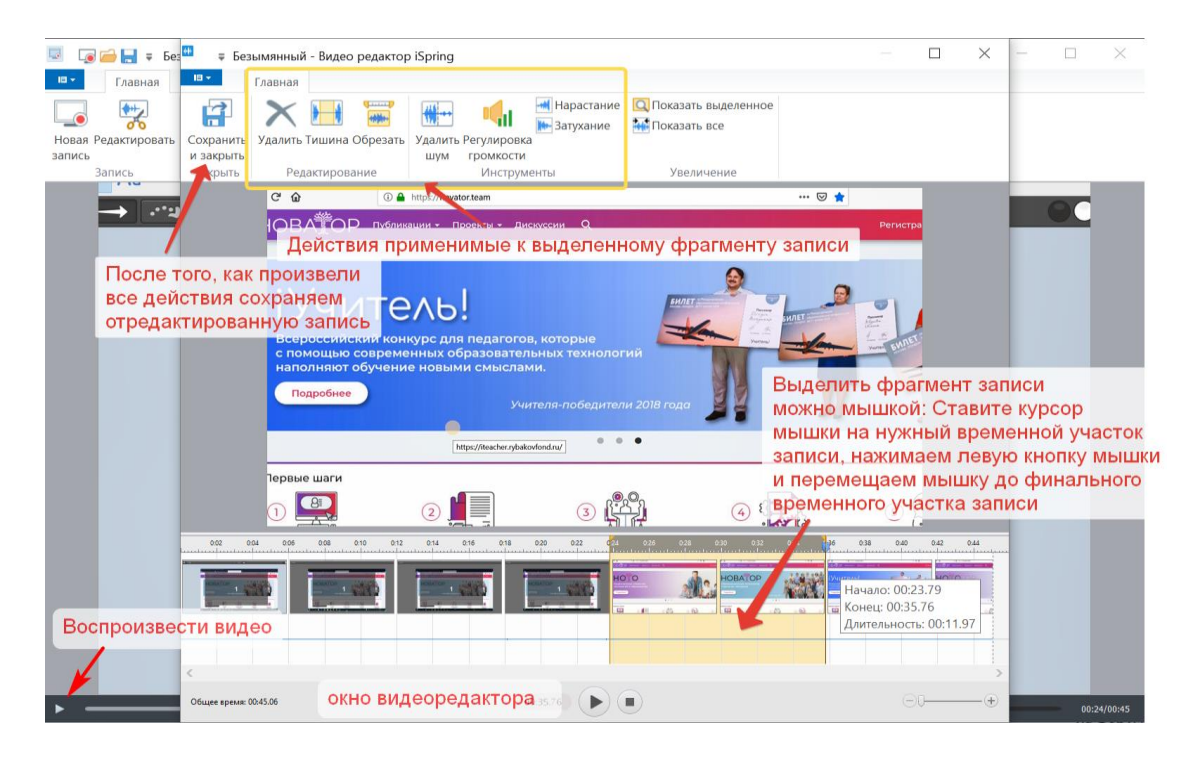

#### ШАГ 8 Если на записи присутствует фоновый шум, то его довольно просто вырезать. Применить можно как к фрагменту,

так и ко всей записи. Для этого выделяем на записи фрагмент с шумом и применяем этот инструмент.

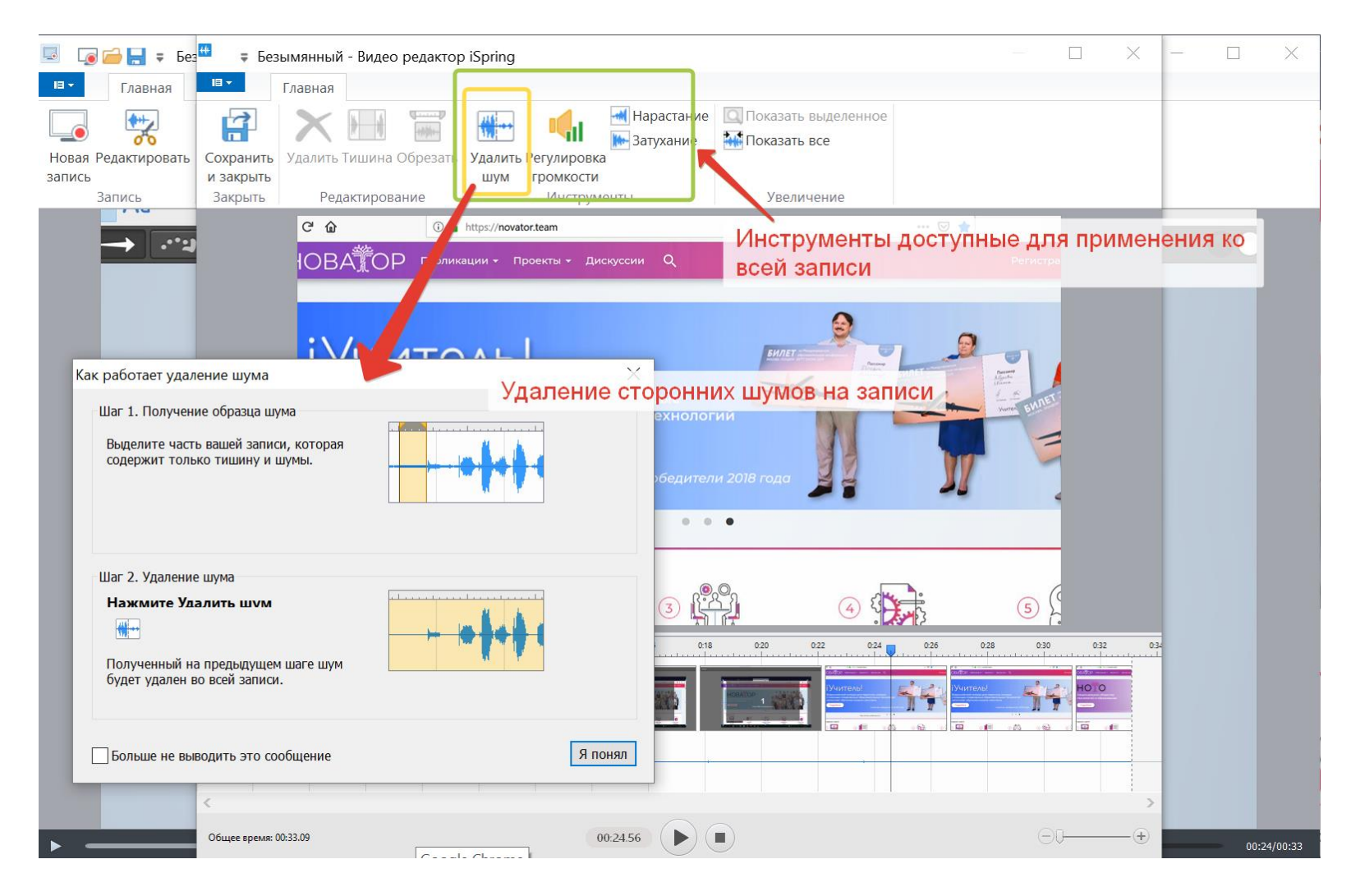

#### ШАГ 9 Если комментарий голосом оказался тихим по звучанию или слишком громким, можно воспользоваться инструментом РЕГУЛИРОВКА ГРОМКОСТИ. При этом можно проконтролировать звучание комментария.

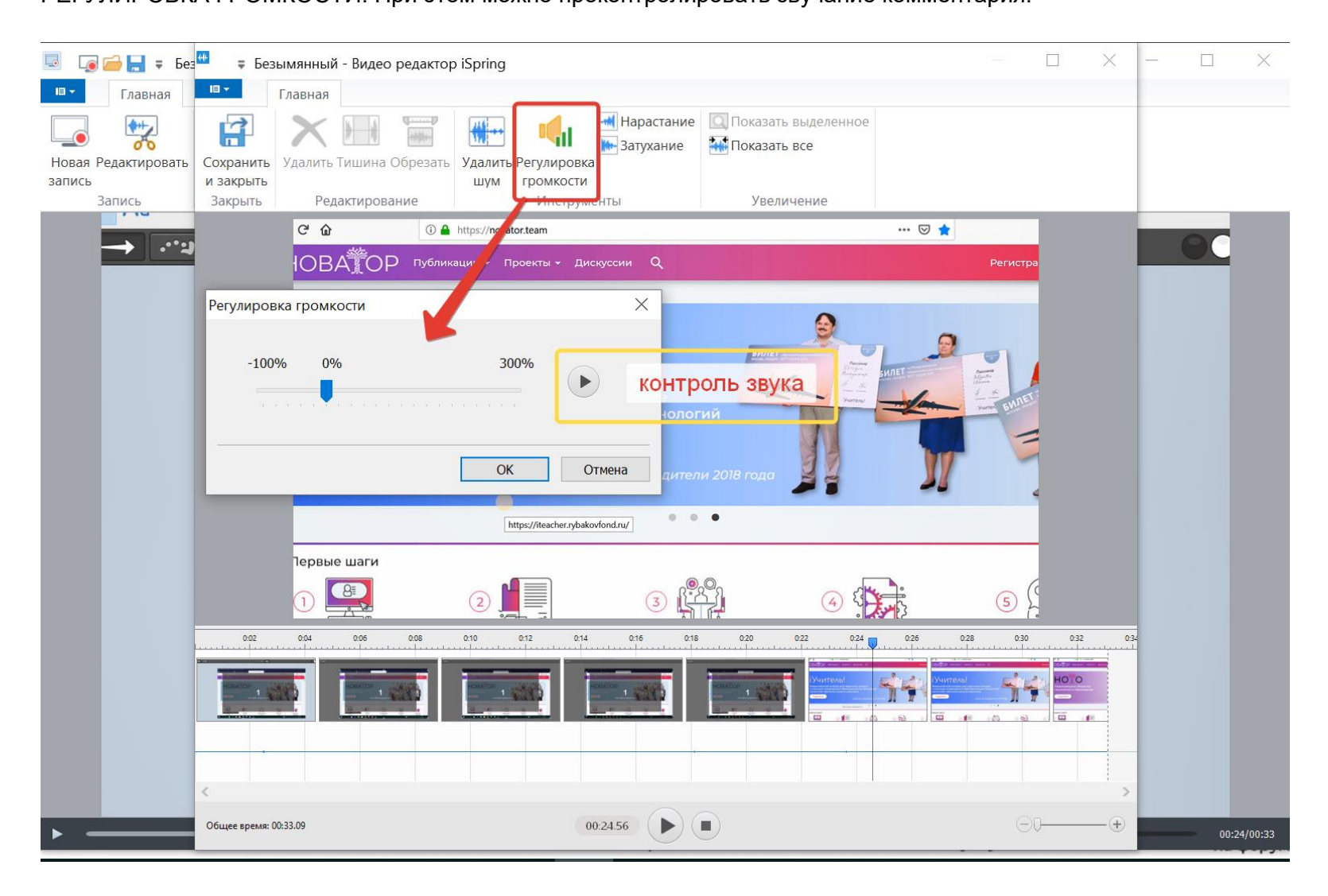

### ШАГ 10 Возможно может понадобится инструмент для плавного нарастания или затухания звука. Выделяем фрагмент

записи и кликаем по кнопке нужного инструмента НАРАСТАНИЕ или ЗАТУХАНИЕ.

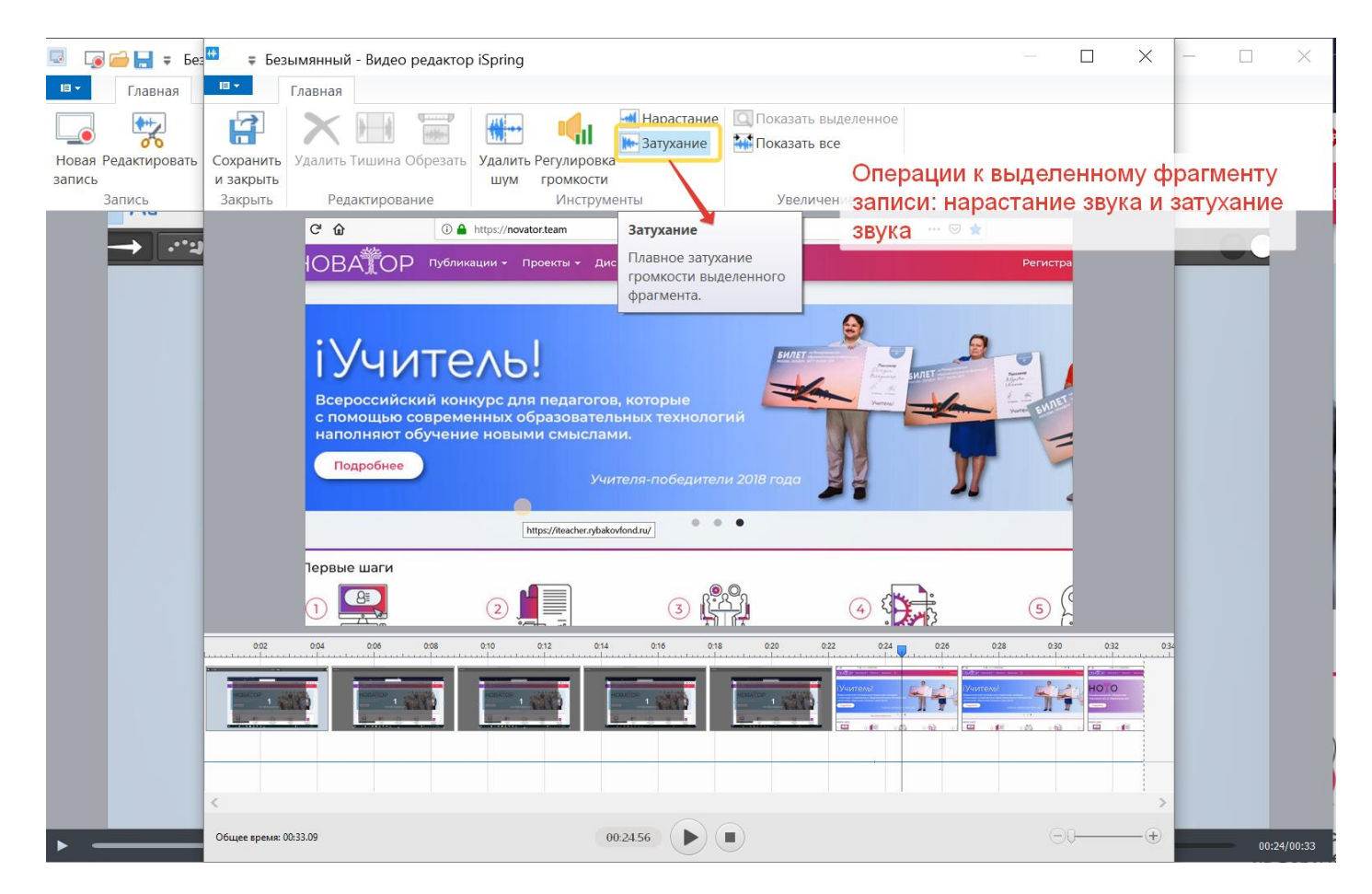

Если все действия по редактированию записи завершены, то кликнув по кнопке СОХРАНИТЬ И ЗАКРЫТЬ мы завершаем работу с видеоредактором и сохраняем все изменения. Диалоговое окно видеоредактора закроется.

# ШАГ 11 Все изменения завершены. Необходимо сохранять скринкаст на свой компьютер. Можно также воспользоваться и кнопкой для прямой публикации видео на YouTube. Сохраняем видео кликая по кнопке СОХРАНИТЬ КАК ВИДЕО.. Если необходимо, вводим необходимое имя файла и указываем папку куда необходимо сохранять скринкасты. Файлы сохраняются в формате .WMV

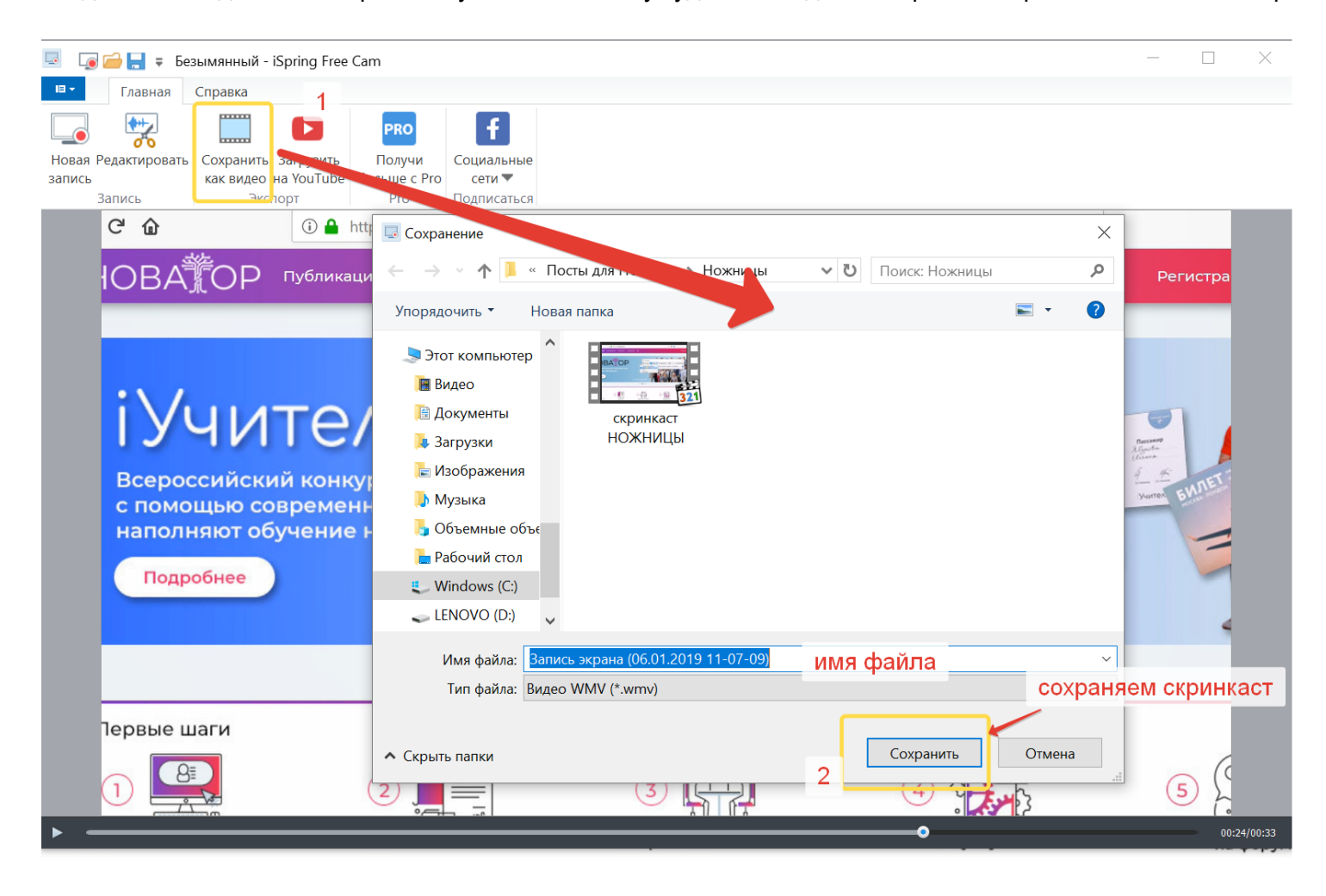

### ШАГ 12 (вспомогательный) Можно сохранить запись как проект. При этом будет доступна оригинальная запись и сохранятся

возможности последующего редактирования и сохранения в формате видео на свой компьютер.

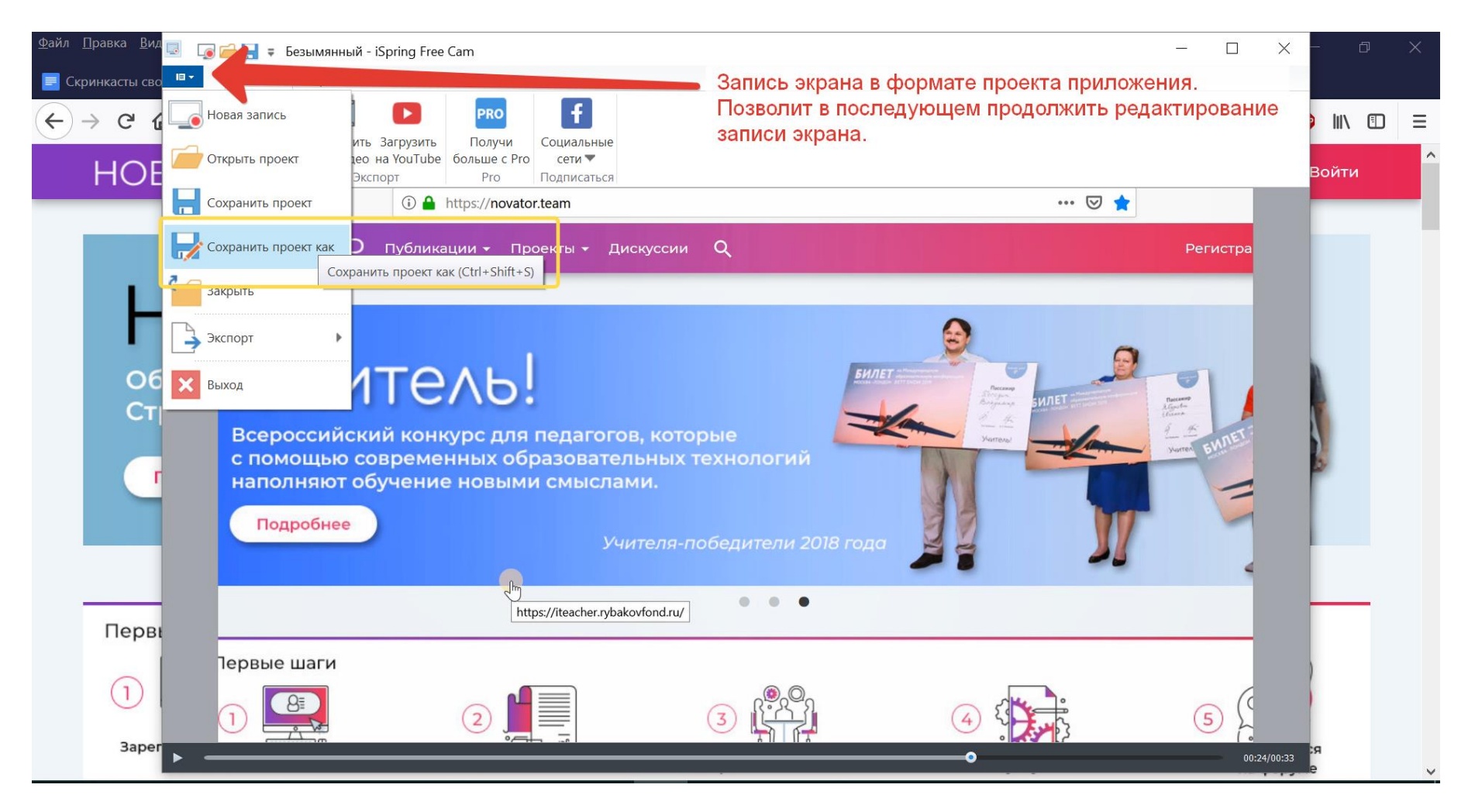

Обучающее видео в формате скринкаста создано. Обычно такой видеоролик и используется в качестве полноценной инструкции. При просмотре такой инструкции легко можно ставить видео на паузу и просматривать его повторно.

#### Дополнительная информация

Несколько актуальных постов из Архива Галактики о программах для создания скринкастов:

- Создаём блогтрейлер с помощью программ Icecream Apps
- Создание скринкастов. Новые бесплатные инструменты.
- Создаем учебное видео с BlueBerry Flashback Recorder
- <u>Программа для создания видео EZVID</u>

Успешной работы!